#### MAINTENANCE

| Scheduled Maintenance                                             | Normal             | Usage                                               | Severe U           | sage*                             |
|-------------------------------------------------------------------|--------------------|-----------------------------------------------------|--------------------|-----------------------------------|
| Engine Oil and Filter (2.0 T-GDI)                                 | Replace            | 1st: 3,000 or 6 mos.<br>Add'l: 5,000 or 6 mos.      | Replace            | 3,000 or 3 mos.                   |
| Engine Oil and Filter (2.4 GDI)                                   | Replace            | 7,500 or 12 mos.                                    | Replace            | 3,750 or 6 mos.                   |
| Fuel System Cleaner Additive                                      | Add                | At every Oil and<br>Filter Service                  | Add                | Same As Normal                    |
| Tire Rotation                                                     | Perform            | 7,500                                               | Perform            | 7,500                             |
| Air Cleaner Filter                                                | Inspect<br>Replace | 7,500<br>30,000                                     | Inspect<br>Replace | Same As Normal<br>More Frequently |
| Battery Condition                                                 | Inspect            | 7,500                                               | Inspect            | Same As Normal                    |
| Vacuum Hose                                                       | Inspect            | 7,500                                               | Inspect            | Same As Normal                    |
| Climate Control Air Filter                                        | Replace            | 15,000                                              | Replace            | More Frequently                   |
| Brake Hoses and Lines                                             | Inspect            | 15,000                                              | Inspect            | Same As Normal                    |
| Drive Shafts and Boots                                            | Inspect            | 15,000                                              | Inspect            | 7,500 or 6 mos.                   |
| Exhaust Pipe and Muffler                                          | Inspect            | 15,000                                              | Inspect            | Same As Normal                    |
| Front Brake Disc/Pads, Calipers                                   | Inspect            | 15,000                                              | Inspect            | More Frequently                   |
| Rear Brake Disc/Pads                                              | Inspect            | 15,000                                              | Inspect            | More Frequently                   |
| Steering Gear Box, Linkage & Boots,<br>Lower/Upper Arm Ball Joint | Inspect            | 15,000                                              | Inspect            | More Frequently                   |
| Suspension Mounting Bolts                                         | Inspect            | 15,000                                              | Inspect            | Same As Normal                    |
| Propeller Shaft (AWD)                                             | Inspect            | 15,000                                              | Inspect            | 7,500 or 6 mos.                   |
| Brake Fluid                                                       | Inspect            | 30,000                                              | Inspect            | Same As Normal                    |
| Fuel Filter                                                       | Inspect            | 30,000                                              | Inspect            | Same As Normal                    |
| Fuel Lines, Fuel Hoses, and Connections                           | Inspect            | 30,000                                              | Inspect            | Same As Normal                    |
| Fuel Tank Air Filter                                              | Inspect            | 30,000                                              | Inspect            | Same As Normal                    |
| Parking Brake                                                     | Inspect            | 30,000                                              | Inspect            | More Frequently                   |
| Vapor Hose and Fuel Filler Cap, Fuel Tank                         | Inspect            | 30,000                                              | Inspect            | Same As Normal                    |
| Transfer Case Oil (AWD)                                           | Inspect            | 37,500                                              | Replace            | 75,000                            |
| Rear Axle Oil (AWD)                                               | Inspect            | 37,500                                              | Replace            | 75,000                            |
| Valve Clearance                                                   | Inspect            | 60,000                                              | Inspect            | Same As Normal                    |
| Drive Belts                                                       | Inspect            | 1st: 60,000 or 72 mos.<br>Add'l.: 15,000 or 24 mos. | Inspect            | Same As Normal                    |
| Coolant                                                           | Replace            | 1st: 60,000 or 60 mos.<br>Add'l.: 30,000 or 24 mos. | Replace            | Same As Normal                    |
| Spark Plugs (2.0 T-GDI)                                           | Replace            | 45,000 or 36 mos.                                   | Replace            | More Frequently                   |
| Spark Plugs (2.4 GDI)                                             | Replace            | 105,000 or 84 mos.                                  | Replace            | More Frequently                   |
| Automatic Transaxle Fluid                                         | No Check           | , No Service required                               | Replace            | 60,000                            |
| *See Owner's Manual for details.                                  |                    |                                                     |                    |                                   |

Looking for more detailed information? This Quick Reference Guide does not replace your vehicle's Owner's Manual. If you require additional information or are unsure of a specific issue, you should always refer to the vehicle's Owner's Manual or contact your authorized Hyundai dealer.

The information contained in this Quick Reference Guide was correct at the time of printing; however, specifications and equipment can change without notice. No warranty or guarantee is being extended in this Quick Reference Guide, and Hyundai reserves the right to change product specifications and equipment at any time without incurring obligations. Some vehicles are shown with optional equipment. Specifications apply to U.S. vehicles only. Please contact your Hyundai dealer for current vehicle specifications.

NP150-72014-A (Rev 09/06/13) Printed 09/10/13

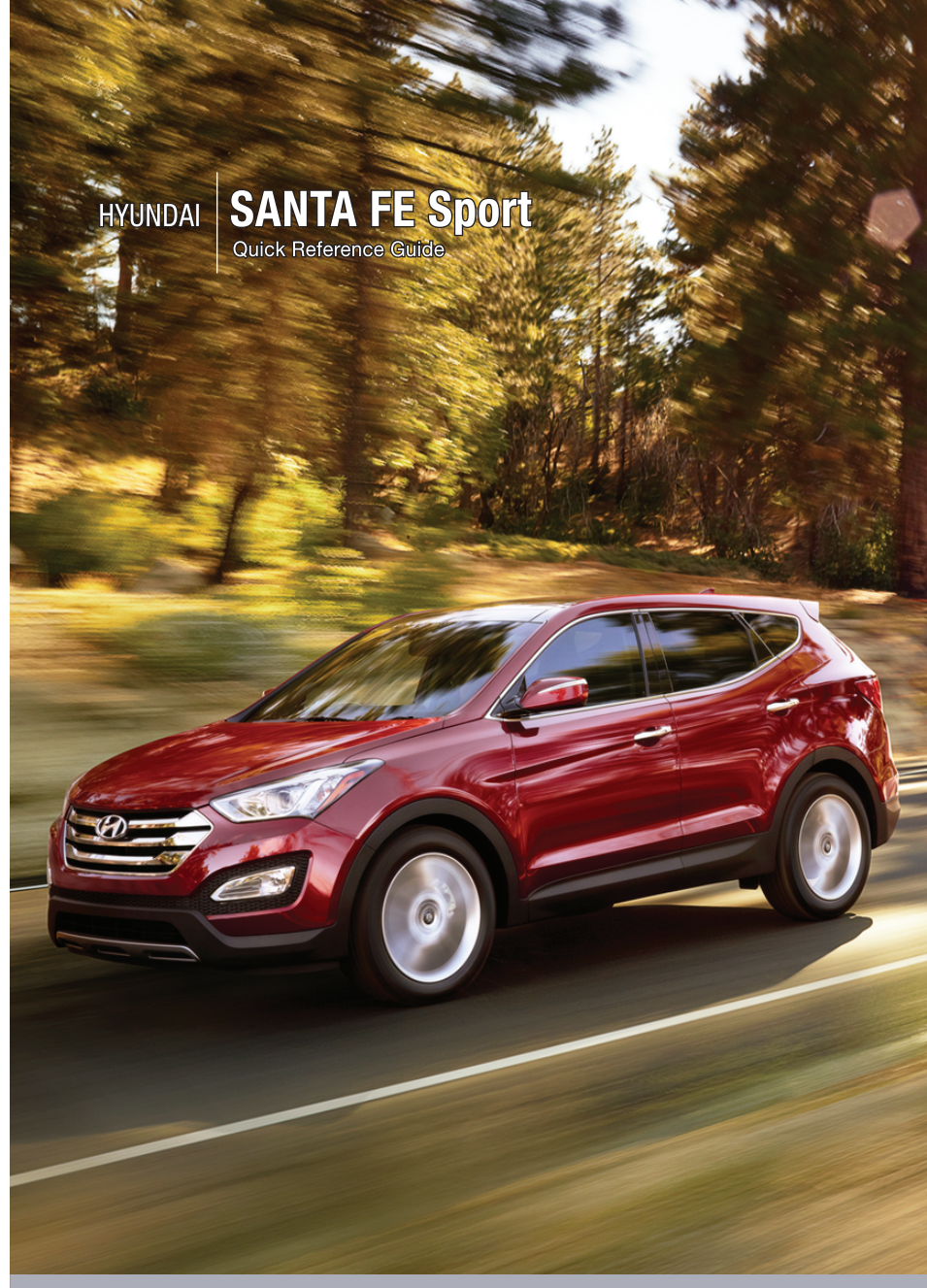

www.hyundai.com

HYUNDRI NEW THINKING. NEW POSSIBILITIES.  
 Roadside Assistance:
 1-800-243-7766

 Consumer Affairs:
 1-800-633-5151

 XM® Radio:
 1-800-967-2346

 Blue Link:
 1-855-2BLUELINK (1-855-225-8354)

# Table of contents

#### **GETTING STARTED**

#### Type B 2. Program HomeLink. Refer to page 11. Type A 3. Getting started with Blue Link. Refer to page 26. Folding key 02 03 Front seat adjustment Headrest adjustment 04 04 Rear seat folding 02 Remote keyless entry Headlights Cruise control Wiper and 04 Seat belt adjustment and fog lights Trip computer Navigation system washer Pages 29-30 Page 07 Pages 13 & 15 Page 20 Page 08 FEATURES AND CONTROLS Active ECO System 36 Central door lock switch 06 32 Child-protector rear door lock Climate control – Manual 16-17 Climate control – Automatic 18 - 19 Clock adjustments 31 20 Cruise control system Driver's main controls 06 35 Driver selectable steering mode Electronic Stability Control (ESC) 35 Fuel filler lid 05 07 Headlights and fog lights Homelink wireless control system 11 Instrument cluster 12-15 13 & 15 Instrument panel illumination 10 Interior lights ۲ 37 Rearview camera 32 Seat warmer 05 Steering wheel adjustments Steering wheel functions 20 - 21 Sunroof 09 Tire Pressure Monitoring System (TPMS) 34 Transmission 33 13 & 15 Trip computer Driver's main Steering wheel Instrument Transmission AUX, USB Climate Wiper and washer 08 controls adjustments cluster and iPod® control Page 33 MULTIMEDIA port Page 06 Page 05 Pages 12-15 Pages 16-1 28 Page 28 28 AUX, USB, and iPod® Port Automatic Blue Link Telematics system 26-27 Bluetooth operational tips 22-23 Bluetooth phone operation 24-25 WARNING! Use this Quick Reference Guide to learn 24 about the features that will enhance your Bluetooth phone pairing

\*Some vehicles may not be equipped with all the listed features.

29-30

Audio

Navigation

enjoyment of your Hyundai. More detailed information about these features is available in your Owner's Manual.

To reduce the risk of serious injury to yourself and others, read and understand the important SAFETY INFORMATION in vour Owner's Manual.

**Frequently Asked Questions** 

1. Pair phone to your vehicle. Refer to pages 24.

# 🐼 📰 🖉 🎮 📼 🐷 🖏 🚯 😰 🔜 🐨 🛄 🗰

# 

**GETTING STARTED** 

#### **REMOTE KEYLESS ENTRY**

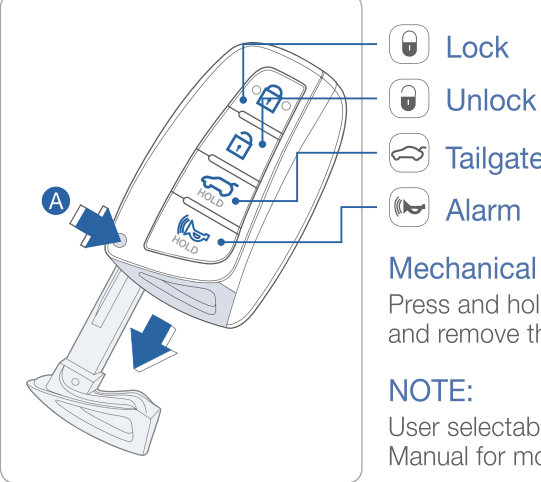

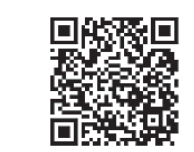

Tailgate unlock (no popping up)

Alarm

#### Mechanical key

Press and hold the release A button and remove the key.

#### NOTE:

User selectable option see Owner's Manual for more detail.

#### Driver's door Lock / Unlock

Smart key must be within range.

#### Press:

- Once Unlock driver door
- Twice Unlock all doors
- Third Lock all doors

#### **FOLDING KEY** -

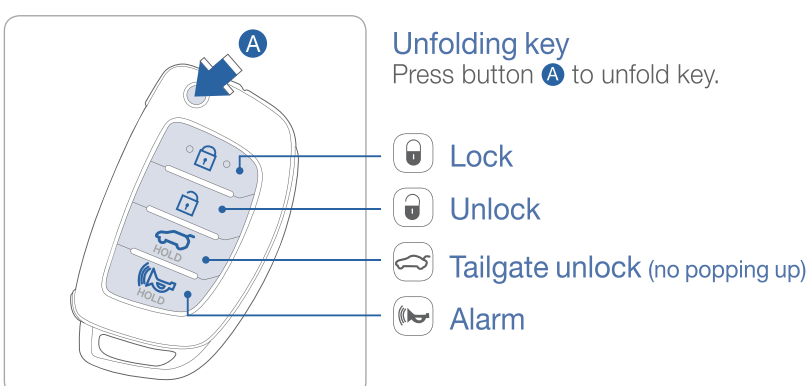

## FRONT SEAT ADJUSTMENT (Manual)

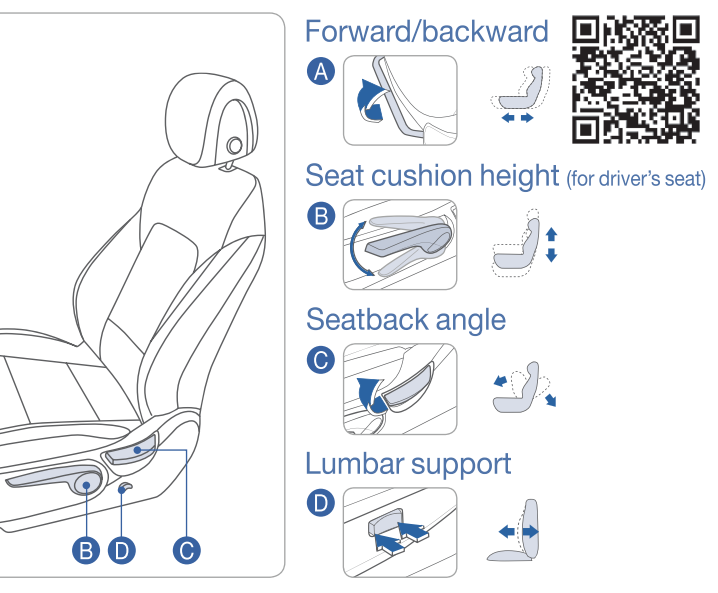

## **FRONT SEAT ADJUSTMENT (POWER)**

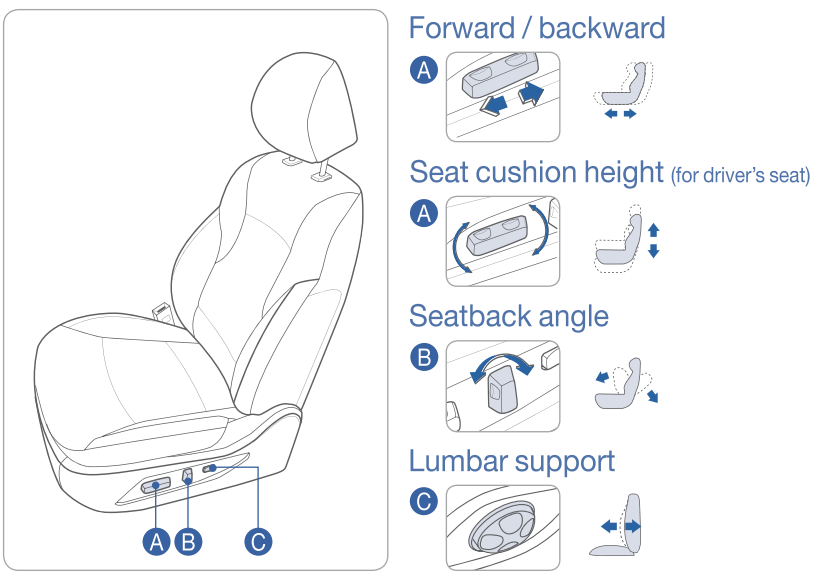

# 

#### **GETTING STARTED**

**FEATURES AND CONTROLS** 

#### **REAR SEAT FOLDING**

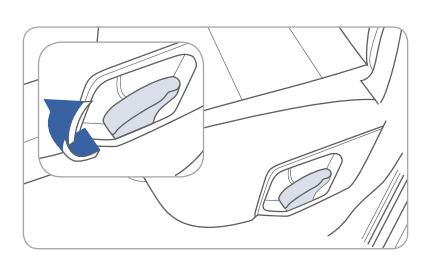

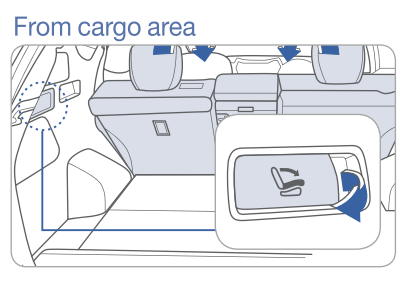

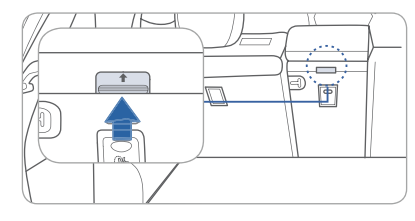

Rear center seatback

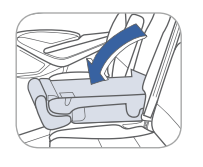

#### **HEADREST ADJUSTMENT**

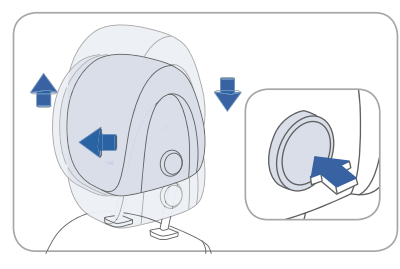

#### To Raise Headrest: Pull headrest up.

To Lower Headrest: Press lock button while pressing down on headrest.

To Adjust Headrest Forward: Pull forward to 1 of 3 positions

#### To Adjust Backward:

Press lock button and push headrest backwards.

#### SEAT BELT ADJUSTMENT (Front seat)

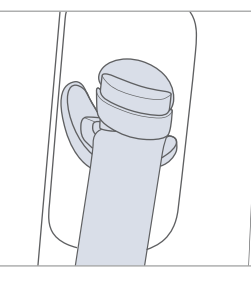

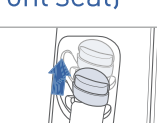

Pull up to raise.

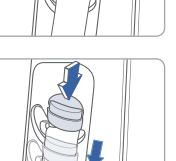

Press button and push down to lower.

## STEERING WHEEL ADJUSTMENTS

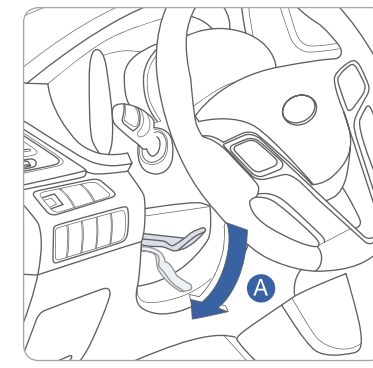

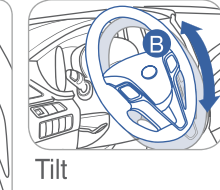

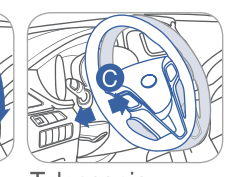

Telescopic

- NOTE: Do not adjust while driving.
- 1. Push the lever \land down to release.
- 2. Set the angle **B** and distance **O**
- 3. Pull the lever (A) up to lock.

#### **FUEL FILLER LID**

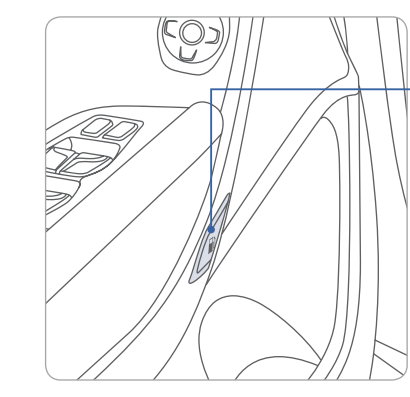

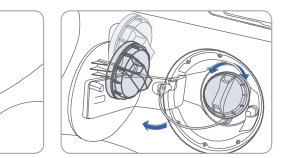

#### NOTE

After adding fuel, always reinstall the fuel cap onto the filler neck by rotating it clockwise until it clicks one time.

Failure to do this may result in the Check Engine Light (

#### **DRIVER'S MAIN CONTROLS**

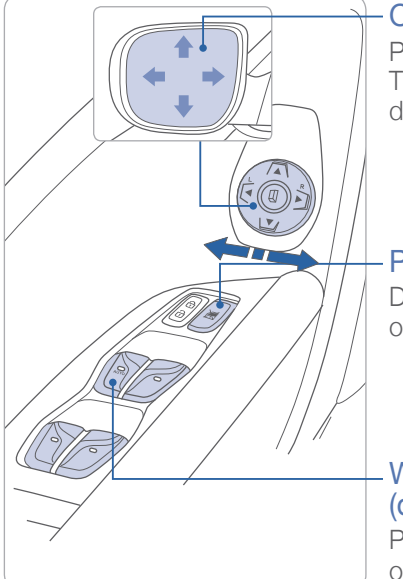

#### Outside rearview mirrors

Press L (left) or R (right) on the switch. Then adjust the mirror by using the directional switch ( $\prec_{\mathbf{v}}^{\mathbf{k}}$ ).

#### Power window lock switch

Disables the power window switches on the rear passenger doors only.

Window auto down/up (driver's side only) Press past detent to fully open/close window.

#### **CENTRAL DOOR LOCK SWITCH**

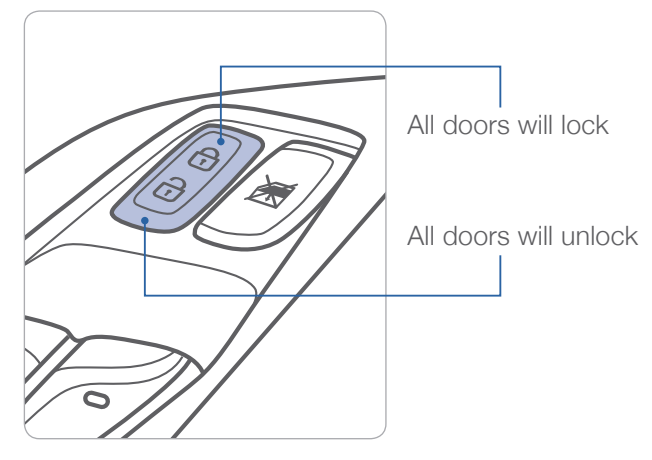

## **HEADLIGHTS AND FOG LIGHTS**

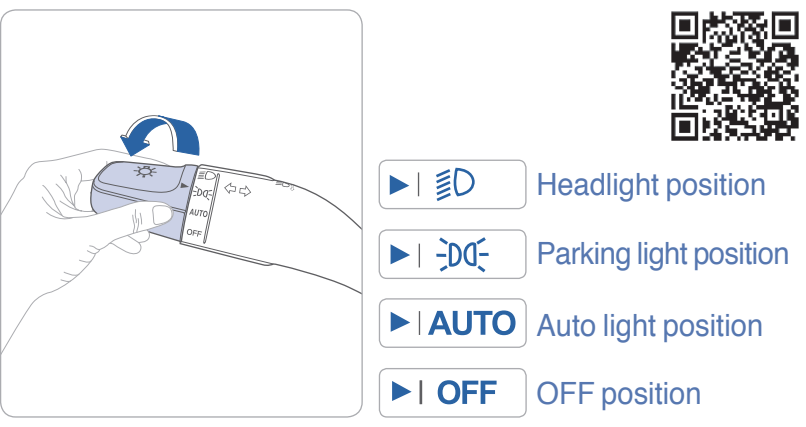

#### Headlight delay

Headlights may stay on for 15 seconds after exiting and locking vehicle. Press remote lock button twice to turn headlights off.

See Owner's Manual for more detail.

#### Turn signals and lane change signals Flashing headlights

# 

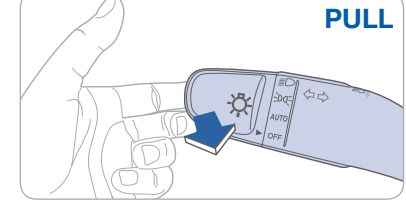

#### High beam

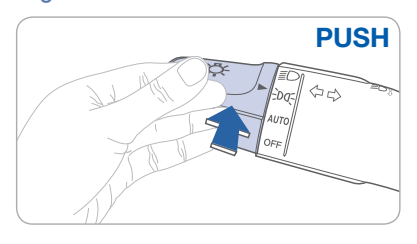

Fog light

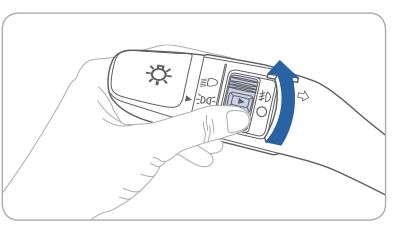

# 

# 

FEATURES AND CONTROLS

#### WIPER AND WASHER

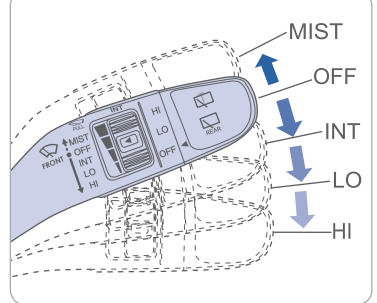

MIST - Single wipe OFF - Off

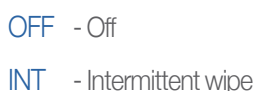

- LO Normal wiper speed
- HI Fast wiper speed

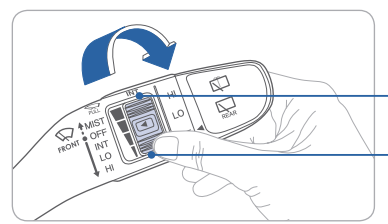

# Intermittent wipe time adjustment

Fast wiper speed

Slow wiper speed

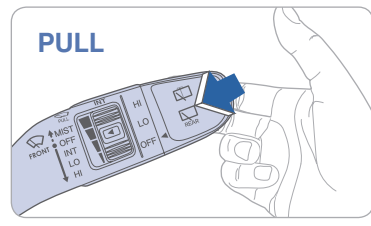

# Front windshield wash with brief wipes

#### Rear wiper/washer control

- Fast wiper speed
- LO Normal wiper speed
- OFF Off

HI

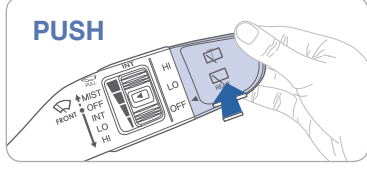

Rear window wash with brief wipes

#### SUNROOF

#### **Sliding the sunroof**

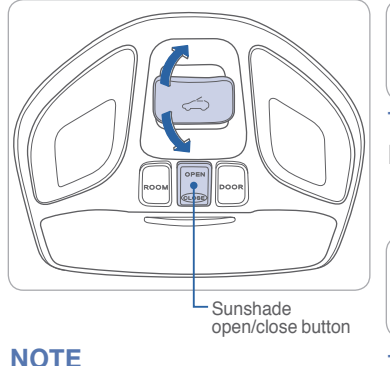

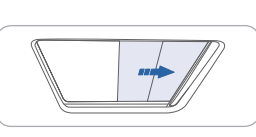

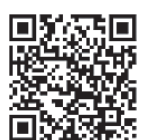

#### To Open Press switch rearward.

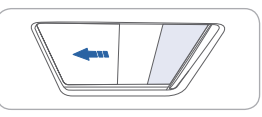

#### To Close

Press switch forward past the detent to close completely.

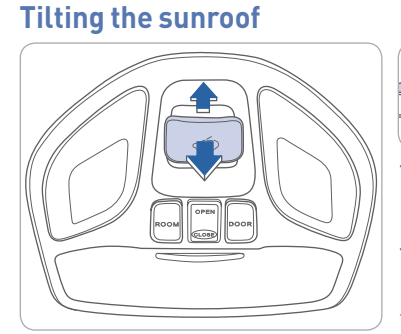

To operate the sunshade,

press open or close button.

To Tilt Press the switch up.

#### To Close

Push the switch forward or pull the switch down.

#### **INTERIOR LIGHTS**

#### Map lamp

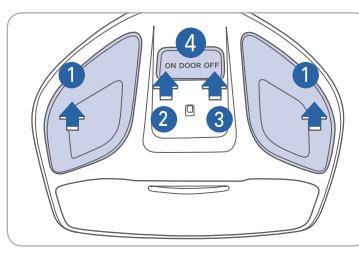

Push the lens 1 to turn the map lamp on or off.

ON 2 Map lamp and room lamp will turn on.

OFF 3 The lights stay off at all times, even if a door is opened.

Map lamp and room lamp

DOOR 4

# **Room lamp**

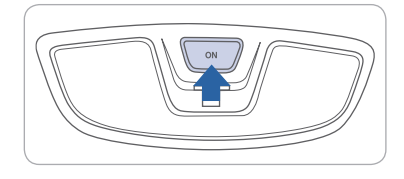

Press the switch to turn the light on or off.

comes on when a door is opened.

#### HOMELINK WIRELESS CONTROL SYSTEM

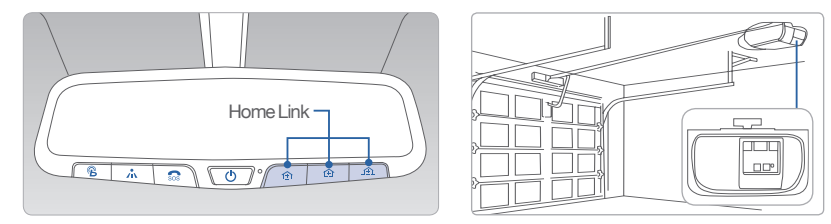

#### Standard Programming

To train most devices, follow these instructions:

- 1. For first-time programming, press and hold the two outside buttons, HomeLink® Channel 1 and Channel 3 Buttons, until the indicator light begins to flash (after 20 seconds). Release both buttons. Do not hold the buttons for longer than 30 seconds.
- 2. Position the end of your hand-held transmitter 1-3 inches (2-8 cm) away from the HomeLink® buttons while keeping the indicator light in view.
- 3. Simultaneously press and hold both the HomeLink<sup>®</sup> and hand-held transmitter button. DO NOT release the buttons until step 4 has been completed.
- 4. While continuing to hold the buttons the red indicator Status LED will flash slowly and then rapidly after HomeLink® successfully trains to the frequency signal from the hand-held transmitter. Release both buttons.

For detail instructions, refer to your Owner's Manual or visit www.homelink.com.

#### Type A

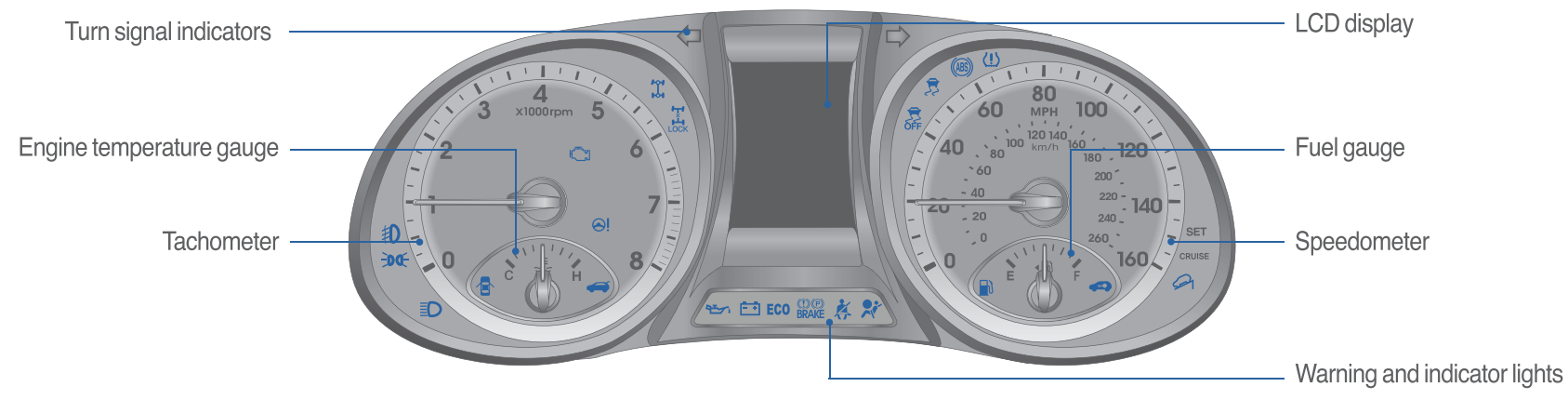

| WARNINGS AN                                                 | d in          | DICATORS                                        |                    |                                                     |
|-------------------------------------------------------------|---------------|-------------------------------------------------|--------------------|-----------------------------------------------------|
| Air bag warning light                                       | Ķ             | Seat belt<br>warning light                      | ())<br>BRAKE       | Parking brake & Brake fluid warning light           |
| (ABS) ABS warning light                                     | (ABS)         | (1) (2) Electronic Brak<br>BRAKE System warning | e force<br>g light | Distribution (EBD)                                  |
| Electric Power Steering (EPS) warning light                 | Ċ             | Malfunction Indicator<br>Lamp (MIL)             |                    | Charging system<br>warning light                    |
| Engine coolant temperature warning light                    | 9 <u>7</u> 71 | Engine oil pressure warning light               |                    | Low fuel level warning light                        |
| Low tire pressure warning ligh TPMS system malfunction ligh | t/ 📑          | Door open warning light                         | A                  | Tailgate open<br>warning light                      |
| AWD warning light                                           | \$            | Electronic Stability<br>Control (ESC) indicator | OFF                | Electronic Stability Control<br>(ESC) OFF indicator |
| ECO ECO indicator                                           | -             | Immobilizer indicator                           | <b>*</b> *         | Turn signal indicator                               |
| High beam indicator                                         | -do-          | Light ON indicator                              | 却                  | Front fog light<br>indicator                        |
| AWD LOCK<br>LOCK indicator                                  | CRUISE        | Cruise indicator                                | SET                | Cruise SET indicator                                |
| Downhill Brake Contro<br>(DBC) indicator                    | bl            |                                                 |                    |                                                     |

#### **INSTRUMENT PANEL ILLUMINATION**

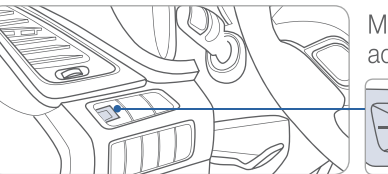

Move the control knob left or right to adjust the brightness.

#### **TRIP COMPUTER**

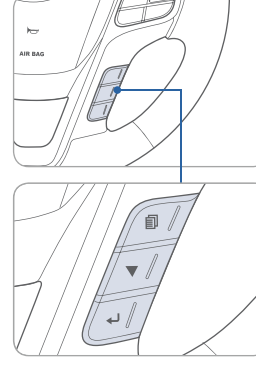

Select "Trip Computer" mode by pressing the MODE button **1**. To change the trip mode as follows, press the MOVE button **v**.

5

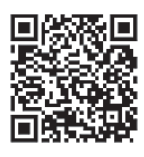

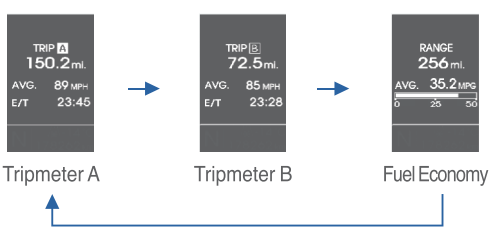

# 

# 

#### FEATURES AND CONTROLS

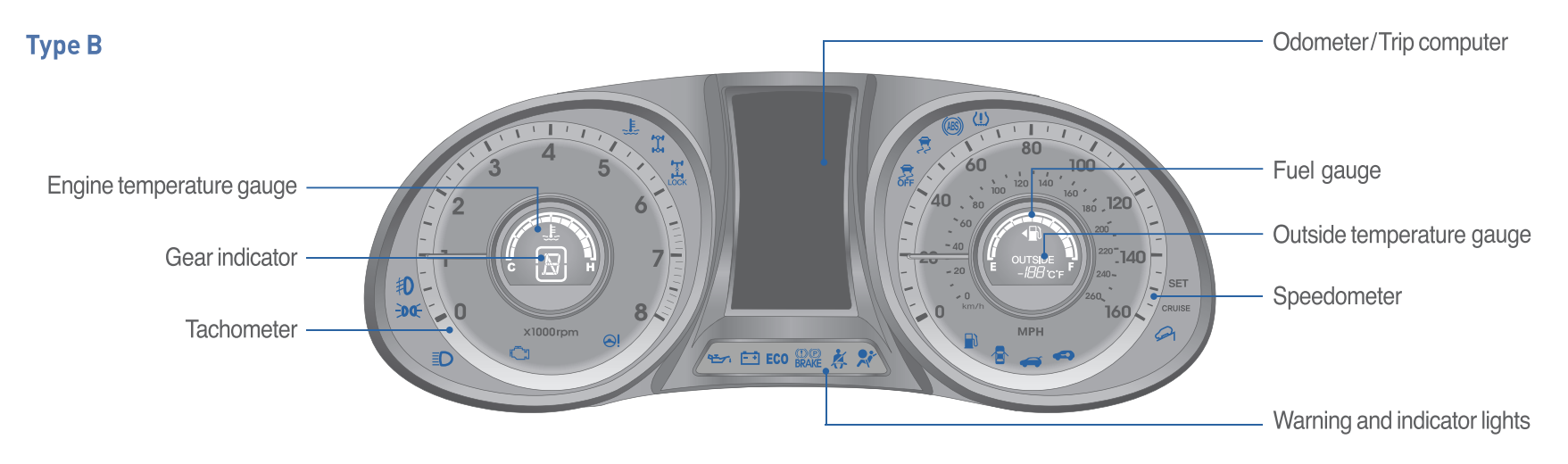

| WARNINGS AN                                                  | D INDICATORS                                       |                                                                                      |
|--------------------------------------------------------------|----------------------------------------------------|--------------------------------------------------------------------------------------|
| Rir bag warning light                                        | Seat belt warning light                            | <ul><li>(1)(P) Parking brake &amp; Brake</li><li>BRAKE fluid warning light</li></ul> |
| (ABS) ABS warning light                                      | (ABS) (D)(P) Electronic Bra<br>BRAKE System warnin | ke force Distribution (EBD)<br>ng light                                              |
| Electric Power Steering (EPS) warning light                  | Malfunction Indicator Lamp (MIL)                   | Charging system warning light                                                        |
| Engine coolant temperature warning light                     | Engine oil pressure warning light                  | Low fuel level warning light                                                         |
| Low tire pressure warning light TPMS system malfunction ligh | / Door open warning ligh                           | nt 📻 Tailgate open warning light                                                     |
| AWD warning light                                            | Electronic Stability<br>Control (ESC) indicato     | Electronic Stability Control<br>r OFF (ESC) OFF indicator                            |
| ECO ECO indicator                                            | Immobilizer indicator                              | ← ➡ Turn signal indicator                                                            |
| High beam indicator                                          | -DO- Light ON indicator                            | Front fog light indicator                                                            |
| AWD LOCK indicator                                           | cruise Cruise indicator                            | SET Cruise SET indicator                                                             |
| Downhill Brake Contro<br>(DBC) indicator                     |                                                    |                                                                                      |

#### **INSTRUMENT PANEL ILLUMINATION**

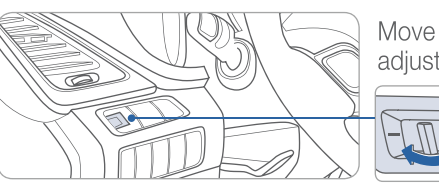

Move the control knob left or right to adjust the brightness.

#### **TRIP COMPUTER**

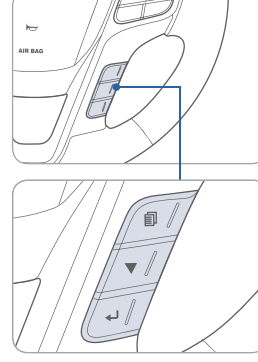

Select "Trip Computer" mode by pressing the MODE button **1**. To change the trip mode as follows, press the MOVE button **v**.

 $\langle \hat{\Omega} \rangle$ 

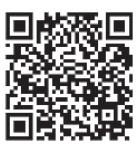

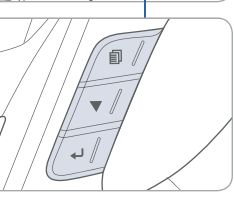

TRIP A 150.2m AVG. E/T 89 мрн 23:45

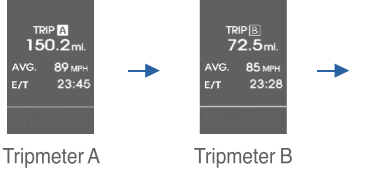

RANGE **256** ml. . 6. 35.2*м* 

# Image: A state of the state of the state

## 📝 🌆 🗖 🗖 🏟 💭 🐷 🖪 😣 😕 💭 💭 幕 💻

#### FEATURES AND CONTROLS

#### Manual Climate Control

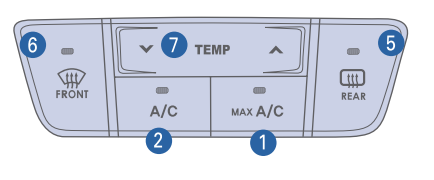

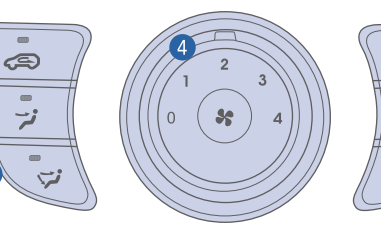

- 1 MAX A/C (Max air conditioning) button
- 2 A/C (Air conditioning) button
- 3 Mode selection buttons
- 4 Fan speed control knob

#### **DEFROSTING / DEFOGGING**

## **AIR INTAKE CONTROL**

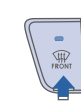

1. Press the front windshield defrost button.

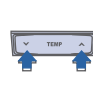

2. Set the temperature control to the desired settina.

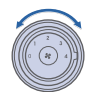

3. Set the fan speed to the highest setting.

#### NOTE

To reduce tendency of the glass fogging and also to improve visibility, keep the interior surface of the windshield clean by wiping it with a clean cloth and glass cleaner.

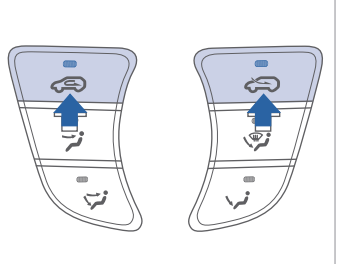

Outside (fresh) air position

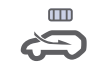

#### Recirculated air position

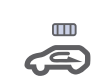

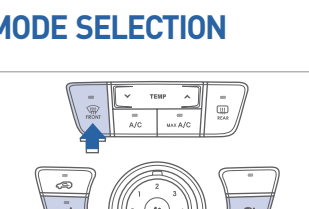

Changing the direction of the air flow as follows:

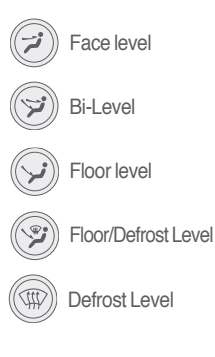

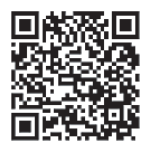

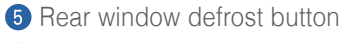

- 6 Front windshield defrost button
- **7** Temperature control button
- 8 Air intake control button

#### **MODE SELECTION**

ŝ

•

نې

# **REAR WINDOW DEFROSTER**

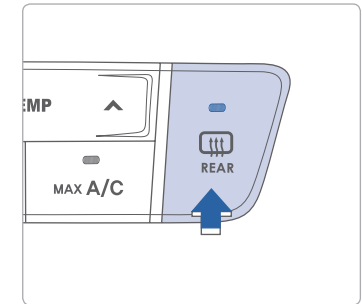

Press to activate/deactivate the rear window defroster.

# 🖉 🛃 🖉 🎮 📼 🐷 🐷 🚷 🚯 🕿 📰 🐙 🕛 📷

# 📝 🚳 🖛 🖵 🖈 🖛 🐷 🐼 🚷 😰 💭 💭 💭 💭

FEATURES AND CONTROLS

#### **Automatic Climate Control**

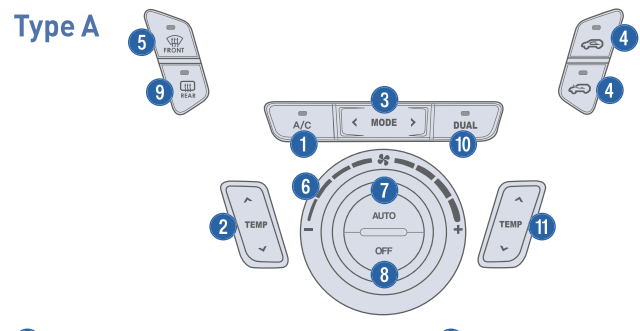

- 1 Air conditioning button 2 Driver's temperature control button
- 3 Mode selection button

#### **AUTOMATIC HEATING AND COOLING**

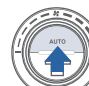

1. Press the AUTO button.

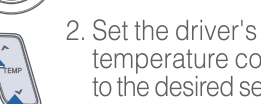

temperature control to the desired setting

The modes, fan speeds, air intake, and air-conditioning will be controlled automatically according to the temperature setting.

#### NOTE

18

To reduce tendency of the glass fogging and also improve visibility, keep the interior surface of the windshield clean by wiping it with a clean cloth and glass cleaner.

- 4 Air intake control buttons
- 5 Front windshield defrost button
- 6 Fan speed control knob
- AUTO (automatic control) button

## SYSTEM OFF MODE

Pressing the OFF button will place the system in the off mode.

- Front blower will turn off.
- Outside (fresh) air position selected.
- Vented air at last set temperature.

## **DEFROSTING / DEFOGGING**

- 1. Set the temperature control to the desired setting.
- 2. Set the fan speed to the highest setting.
- 3. Press the front windshield defrost button.

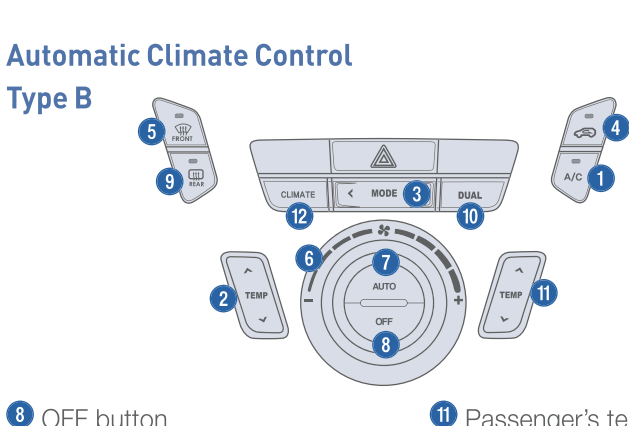

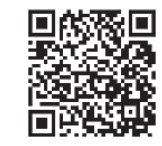

- OFF button
- 9 Rear window defrost button
- **1** Dual temperature control selection button

#### **AIR INTAKE CONTROL**

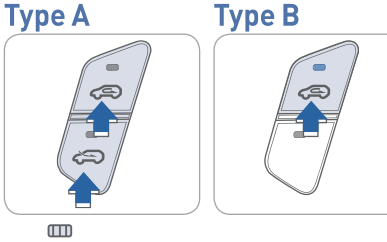

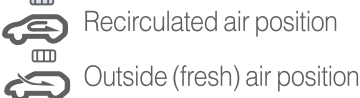

#### **REAR WINDOW DEFROSTER**

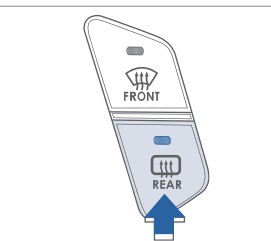

Press to activate/deactivate the rear defroster.

- Passenger's temperature control button
- 2 Climate control information screen selection button

#### **DUAL BUTTON**

#### Type A

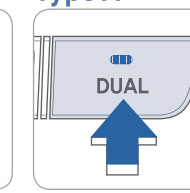

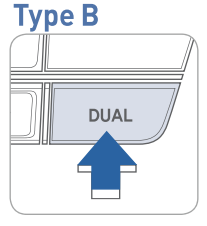

Press the DUAL button to operate the driver and passenger side temperature individually.

#### **MODE SELECTION**

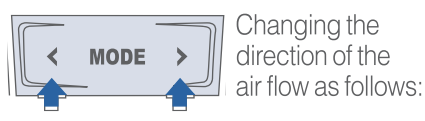

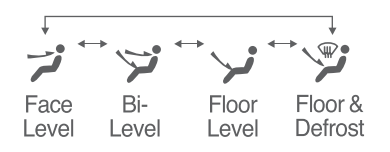

Cruise set indicator

FEATURES AND CONTROLS

#### **STEERING WHEEL FUNCTIONS**

#### **Cruise control**

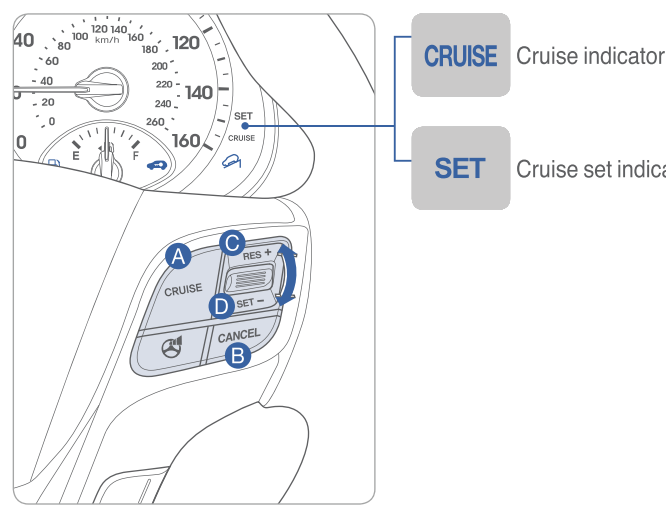

#### To Set a Cruising Speed

- 1. Press CRUISE button (A) and the CRUISE indicator will illuminate in the instrument cluster. Accelerate to desired cruising speed (above 25 mph).
- 2. Move the lever down (to SET-) D and remove your foot from the accelerator pedal.

#### To Accelerate or Decelerate

Move the lever up (to RES+) O to increase set cruising speed. Move the lever down (to SET-) **D** to decrease set cruising speed.

#### To Resume Previously Set Speed

Move the lever up (to RES+)  $\bigcirc$ .

#### To Cancel Cruising Speed

Press CANCEL button **B**, depress brake pedal, or press CRUISE button **A**.

#### Audio control

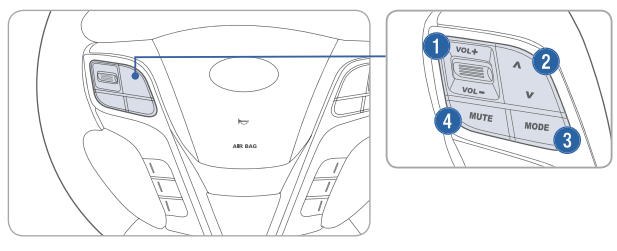

#### **1** VOLUME

Raises or lowers speaker volume.

#### SEEK/PRESET

Press to change presets. Press and hold to seek stations.

#### **3** MODE

Change the audio source. Hold to turn Audio power on/off.

#### **4** MUTE

Mute the sound.

#### **Bluetooth control**

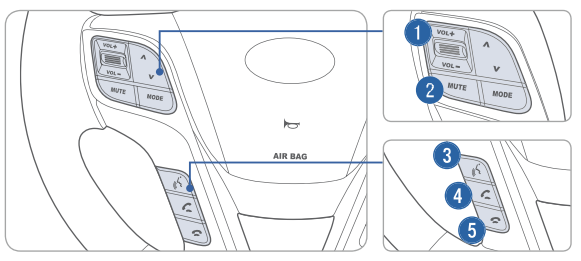

#### **1** VOLUME

Raises or lowers speaker volume.

#### 2 MUTF

Mute the microphone during a call.

#### **3** TALK

Activates voice recognition.

#### 4 CALL

Places and transfers calls.

#### 6 FND

Ends calls or cancels functions.

#### **BLUETOOTH OPERATIONAL TIPS**

In the following situations you or the other party may have difficulty hearing each other:

- 1. Keep the Bluetooth volume to a low level. High level volume may result in distortion and echo.
- 2. When driving on a rough road, high speeds and/or with the window open.
- 3. When the air conditioning vents are facing the microphone and/or when the air conditioning fan is at the max speed.

#### Steering wheel bluetooth control

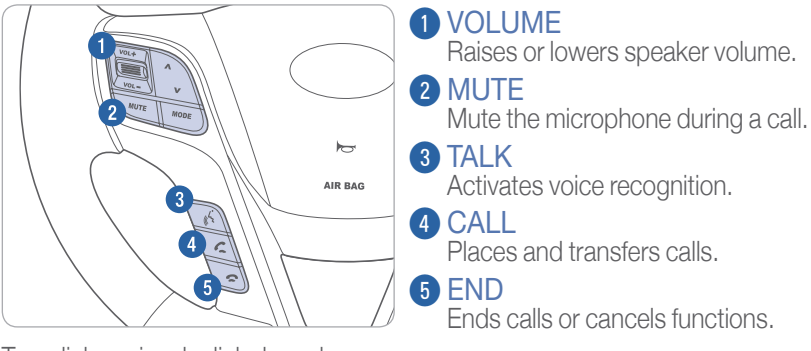

To redial previously dialed number, press and hold **3**.

#### To Answer a Call:

• Press 💪 button on the steering wheel.

#### To Reject a Call:

Press 
 button on the steering wheel.

#### **To Adjust Ring Volume:**

• Use the VOLUME buttons on the steering wheel.

# To Transfer a Call to the Phone (Secret Call):

• Press and hold *C* button on the steering wheel until the audio system transfers a call to the phone.

#### To Finish a Call:

• Press 
button on the steering wheel.

#### Making a call using voice recognition: 3

The menu tree identifies available voice recognition Bluetooth® functions.

#### Calling by Name:

- 1. Press 🎝 button.
- 2. Say the following command:
  - "Call <John>": Connects the call to John.
  - "Call <John> on <Mobile/Home/Office>: Connects the call to John's Mobile, Home, or Office phone number.

#### **Dialing by Number:**

- 1. Press 3 button.
- 2. Say "Call".
- 3. Say "By number" when prompted.
- 4. Say desired phone numbers.
- 5. Say "Dial" to complete the number and make a call.

For complete list of commands, refer to your Owner's Manual.

#### **VOICE RECOGNITION TIPS** -

Your vehicle is equipped with Voice Recognition technology which allows drivers to operate their phones without having to take their eyes off the road to minimize distractions.

Voice recognition performance may be affected if driving with windows and sun roof open; when the heating-cooling system is on; when passing in a tunnel or when driving on rugged and uneven roads.

Quick reference on using voice commands

To start voice command. Press the  $\lambda$  key, the following commands are available:

| Command                   | Function                                                                                                    |
|---------------------------|----------------------------------------------------------------------------------------------------|
| More Help                 | Provides guidance on commands that can be used anywhere in the system                                                                       |
| Help                      | Provides guidance on commands that can be used within the current mode.                                                                     |
| Calls <name></name>       | Calls <name> saved in Contacts. Ex) Call "John"</name>                                                                                      |
| Dial <number></number>    | Call can be made by dialing the spoken numbers. Ex) Call "123"                                                                              |
| Phone                     | Provides guidance on Phone related commands. After saying this command, say "Call History", "Contacts" to execute corresponding functions.  |
| Call History              | Displays the Call History screen.                                                                                                    |
| Contacts<br>(Call by Name | Displays the Contacts screen. After saying this command, say the name of a contact saved in the Contacts to automatically connect the cell. |
| Dial Number               | Display the Dial number screen. After saying this command, you can say the number what you want to call.                                    |

## **BLUETOOTH PHONE PAIRING**

Pairing tutorials, phone compatibility and Operational tips can be found through the Smart QR code using the QR reader application on your Smartphone.

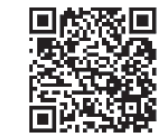

#### **BLUETOOTH PHONE OPERATION**

Vehicle must be in park to complete the pairing process. Phone setup (pairing phone) with Audio

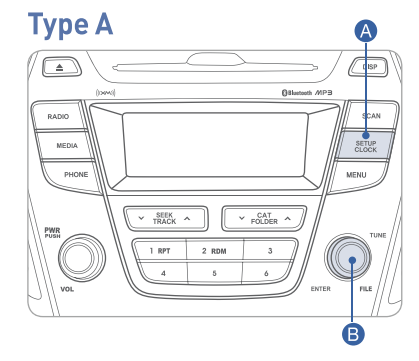

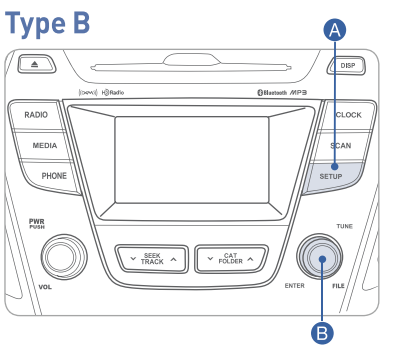

0:04

- 1. Press the SETUP A button.
- 2. Select "Phone" by turning and pressing the TUNE/ENTER B knob.
- 3. Select "Pair Phone" by turning and pressing the TUNE/ENTER B knob.
- 4. Search for the device name as displayed on your mobile phone and connect.
- 5. Input the passkey displayed on the Audio screen.

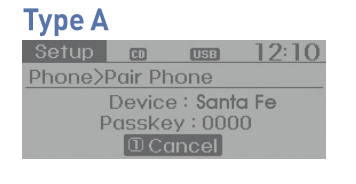

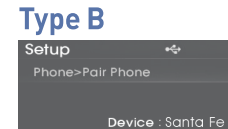

Cancel

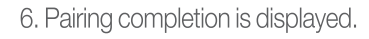

#### Phone setup (Pairing phone) with Navigation

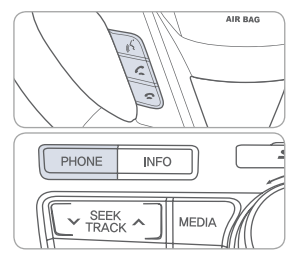

2. Press Yes button on the screen.

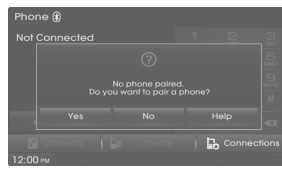

- 3. Search for the car name and pair the device.
- 4. Input the passkey. (The initial passkey is 0000.)

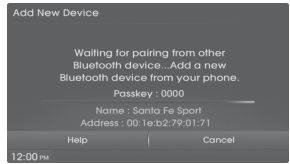

5. Bluetooth® becomes connected.

#### NOTE

After pairing is completed, transfer of the contact list to the audio system will begin (if your phone is supported).

#### **BLUE LINK TELEMATICS SYSTEM**

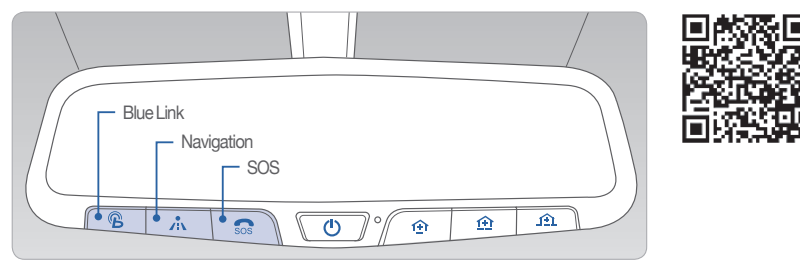

Press the  $\mathcal{B}$  button for access to the voice-response menu of services. You have two options:

- You can say, "Main Menu" for a listing of main menu choices.
- You can directly select any of the listed menu items by saying its name.

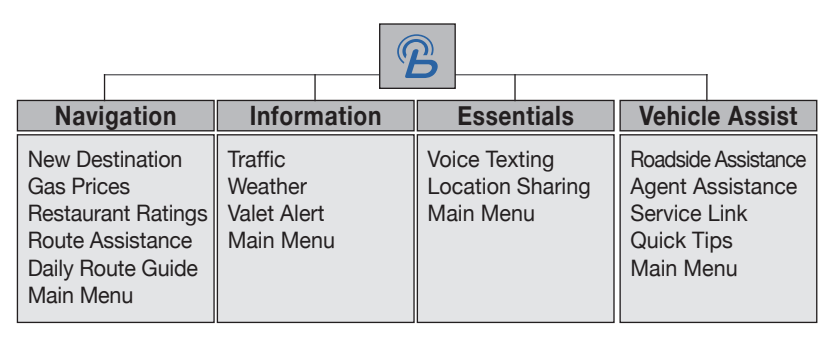

- Press the A button for navigation-related services.
- Press the  $50^{\circ}$  button for SOS Emergency Assistance.
- Refer to your Blue Link User's Manual for detailed information on system operation.
- For immediate assistance with subscription services, please call 1-855-2BLUELINK (1-855-225-8354).

## Remote Door Unlock/Lock

#### Blue Link Mobile App

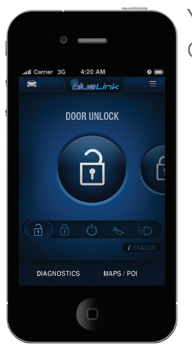

You can download the Blue Link mobile app to your compatible smart phone from the following sites:

- iPhone<sup>®</sup> Apple<sup>®</sup> App Store
- Android<sup>®</sup> Google Play
- BlackBerry<sup>®</sup> BlackBerry<sup>®</sup> App World

With this feature, you can lock or unlock your vehicle doors from virtually anywhere by using the Blue Link mobile phone app, by dialing the toll-free number, or by using the Blue Link owner's website.

• To use this feature, you must have a Blue Link Personal Identification Number (PIN). To create or change your PIN, log on to www.MyHyundai.com.

#### To Activate Remote Door Unlock/Lock

- By Blue Link Mobile App: Select DOOR UNLOCK or DOOR LOCK, as desired.
  - Enter your Blue Link PIN.
  - The command to lock or unlock your doors will be sent to vour vehicle.
- By phone: Dial toll-free 1-855-2-BLUELINK (1-855-225-8354).
- By web site: Log on to www.MyHyundai.com, select Blue Link. - Select Remote Services, then Remote Door Unlock/Lock.
  - Input your Blue Link PIN. (If you need time to get to your vehicle, specify a time delay before your vehicle will be unlocked.)

#### **AUDIO**

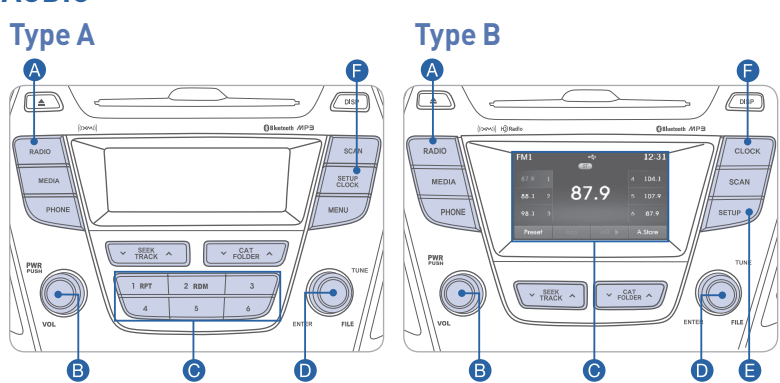

#### Press POWER button <sup>®</sup> to turn radio on.

#### TUNING / LISTENING TO CHANNELS

1. Press the Radio \Lambda button.

2. Turn the TUNE/ENTER **D** knob to select the desired channel and press the knob.

**NOTE** A clear view of the southern sky helps ensure XM<sup>®</sup> radio reception.

#### SETTING PRESET MEMORY BUTTONS (FM/AM/XM<sup>®</sup>)

Press and hold any preset button (1-6) C until an audible beep is heard to store current channel.

#### ADJUSTING THE SOUND CONTROL

- 1. Press the SETUP **b**utton.
- Select "Sound Settings" by turning and pressing the TUNE/ENTER D knob.
   Select "Bass," "Middle," "Treble," "Fader," or "Balance" by turning and pressing the TUNE/ENTER D knob.
- 4. Adjust the sound by turning and pressing the TUNE/ENTER D knob.

Please refer to your Owner's Manual for more detailed information on how to use your audio system. Complimentary XM subscription ends three months following the vehicle date of sale. Please contact XM Radio at 1-800-XM-RADIO (1-800-967-2346) to renew your XM subscription.

#### AUX, USB, AND iPod® PORT

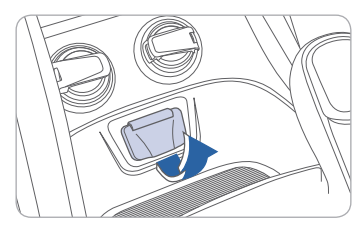

Use the jack to connect an external audio device and listen to it through the audio system speakers in vour vehicle.

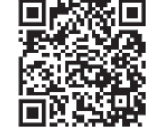

#### NAVIGATION

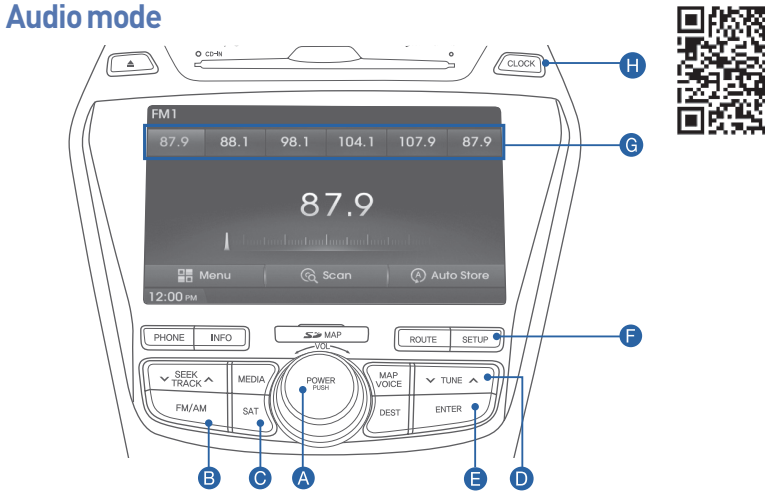

Press POWER button (A) to turn radio on.

- TUNING/LISTENING TO CHANNELS
- 1. Press FM/AM B or SAT C button of XM<sup>®</sup>. 2. Press the TUNE D button to desired channel.

**NOTE** A clear view of the southern sky helps ensure XM<sup>®</sup> radio reception.

- SETTING PRESET MEMORY BUTTONS (FM/AM/XM<sup>®</sup>) Press and hold any preset button (1-6) G on the screen until an audible beep is heard to store current channel.
- ADJUSTING THE SOUND CONTROL
- 1. Press the SETUP **b**utton and press the SOUND button to display the Sound Settings screen. 2. Touch on-screen arrows to adjust desired setting.

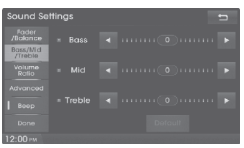

SELECTING TRACK THROUGH SEARCH (CD MODE)

Press the TUNE **D** button to search tracks. Once the desired track name is displayed, press the ENTER button.

# 

MULTIMEDIA

#### FEATURES AND CONTROLS

#### NAVIGATION

#### Map position

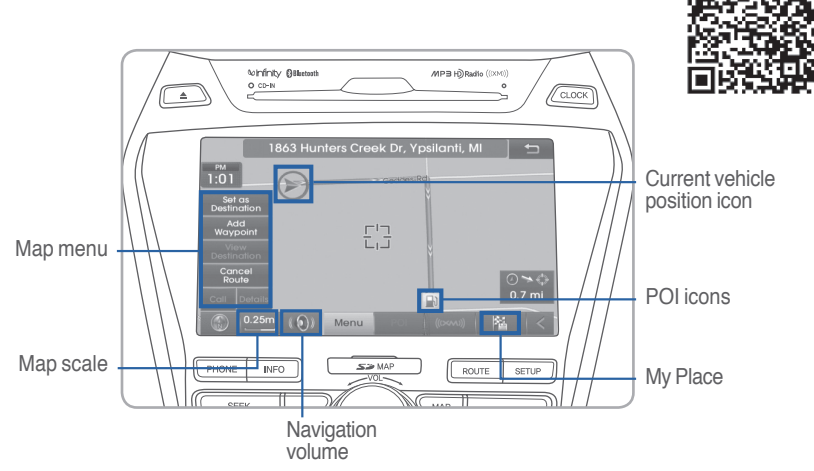

#### **Destination menu**

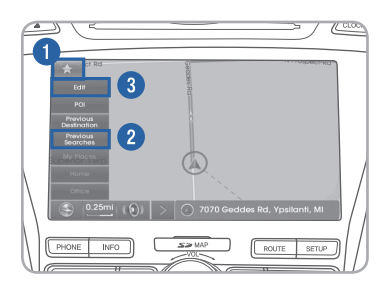

Previous

S> MAP

#### Quick Menu

Press the 📩 button on the left side of the map screen to display the Quick Menu.

- 1. Quick Menu 📩 Display/hide Quick Menus
- 2. Quick Menu Bar Menus added to the Quick Menu (possible to set up to 6 menus)
- 3. Edit Add/Delete Quick Menus
- 4. Current Quick Menus Shows list of current Quick Menus
- 5. Add/Remove Add or remove Quick Menus
- 6. Quick Menu Categories List of categories that can be added to Quick Menus

#### **CLOCK ADJUSTMENTS**

#### Type A

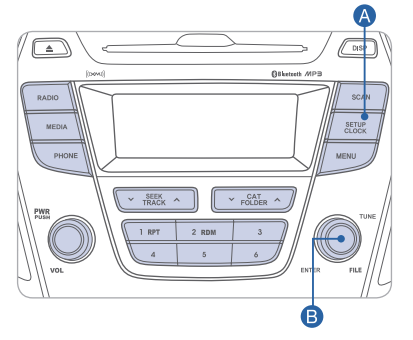

#### Type B

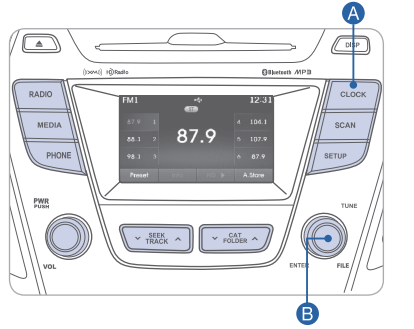

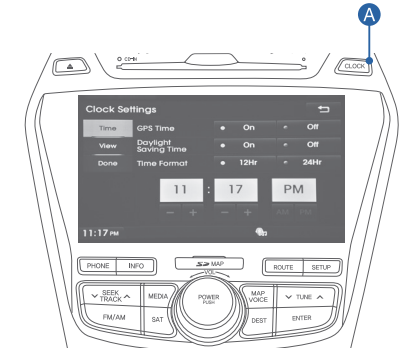

#### With Type A or B Radios:

- 1. Press the SETUP/CLOCK button.
- 2. Select "Clock Settings" or "Time Format" by turning and pressing the TUNE/ENTER <sup>(3)</sup> knob.
- 3. Set the time in "Clock Settings" by turning and pressing the TUNE/ENTER B knob.
- 4. Select the time format in "Time Format," 12 hour format or 24 hour format, by turning and pressing the TUNE/ENTER B knob.

#### With Navigation:

Press and hold CLOCK (A).

GPS Time time received from the GPS will be displayed automatically.

Time Format: When the clock type is digital, it converts the time display between 12 hour and 24 hour format.

4

Quick Men

Previou

INFO

#### SEAT WARMER

#### **Front seat**

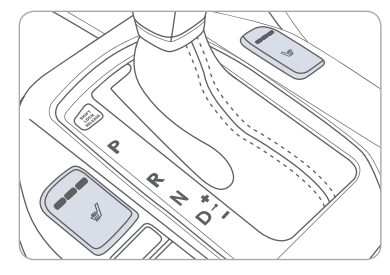

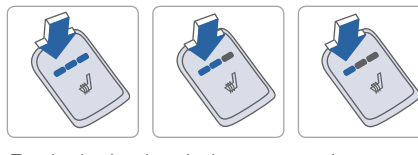

Push desired switch to warm the seat. HIGH ( $\longrightarrow$ )  $\rightarrow$  MIDDLE ( $\longrightarrow$ )  $\rightarrow$  LOW ( $\longrightarrow$ )

#### **Rear seat**

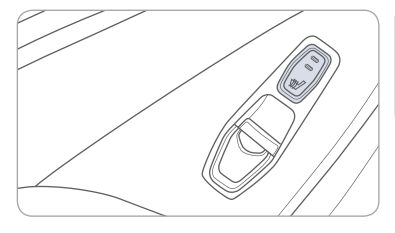

Push the switch to warm the rear seat.  $OFF \rightarrow HIGH ( \longrightarrow) \rightarrow LOW ( \longrightarrow)$ 

#### CHILD-PROTECTOR REAR DOOR LOCK

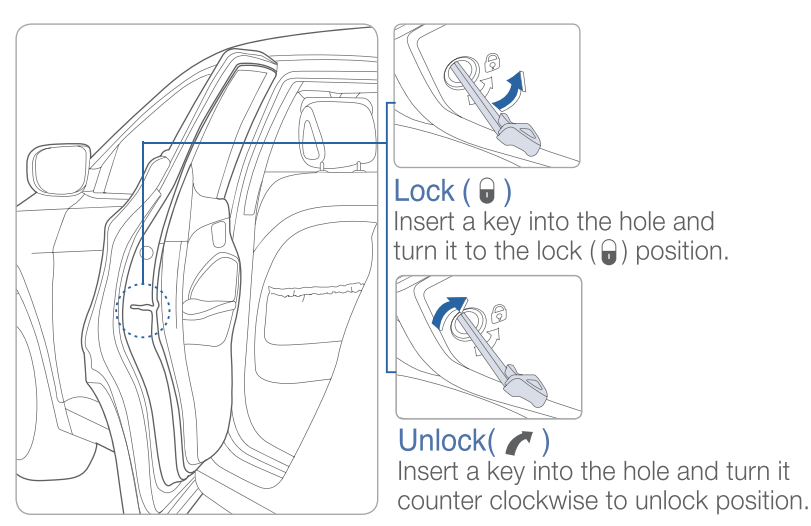

#### AUTOMATIC TRANSMISSION

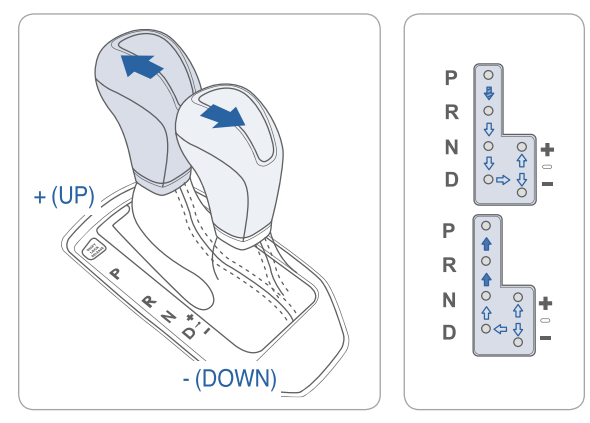

- (III): Depress the brake pedal and the lock release button when shifting.
- (
  ): The lock release button must be pressed while moving the shift lever.
- $(\Box$ ): The shift lever can be shifted without pressing the lock release button.

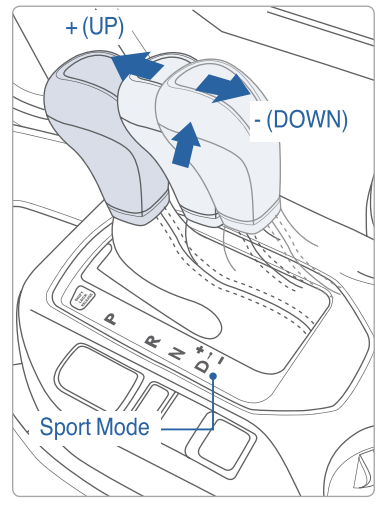

#### Sport mode

Move the shift lever from D (Drive) into the manual gate to select.

Move the shift lever forward (+) to upshift or rearward (-) to downshift.

#### TIRE PRESSURE MONITORING SYSTEM (TPMS)

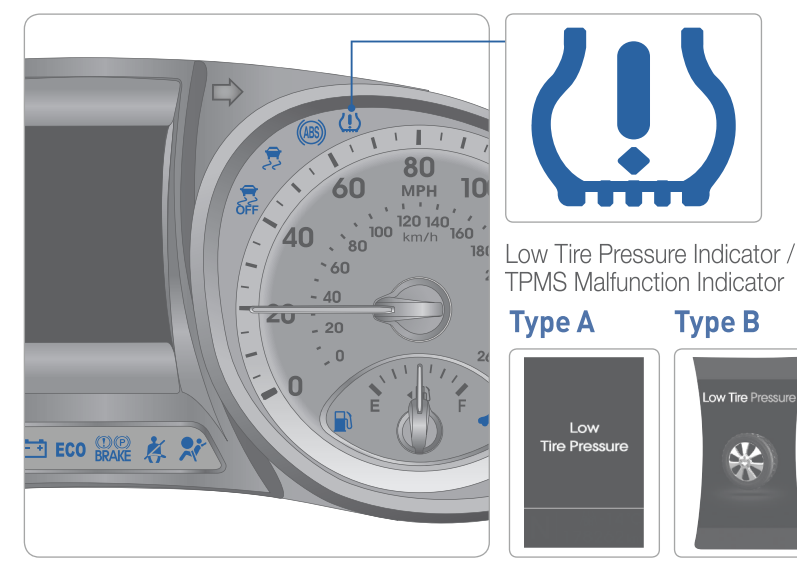

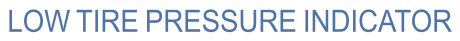

Illuminates if one or more of your tires is significantly under-inflated.

#### **TPMS MALFUNCTION INDICATOR**

Blinks for approximately one minute, then remains illuminated when there is a malfunction with the TPMS system. Have the system checked by an authorized Hyundai dealer.

#### NOTE

When the low tire pressure indicator is illuminated, inflate tire to proper tire pressure as soon as possible. Tire pressure may vary in colder temperatures, causing the low tire pressure indicator to illuminate.

#### **ELECTRONIC STABILITY CONTROL (ESC)**

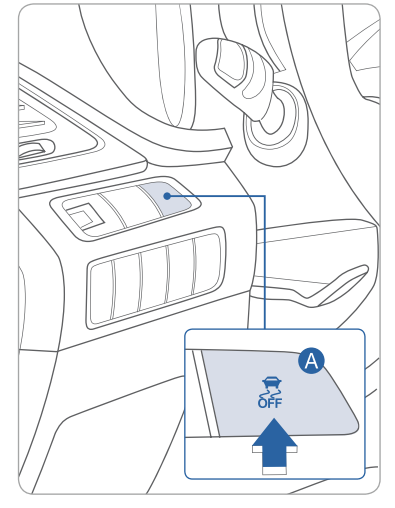

The ESC system is an electronic system designed to help the driver maintain vehicle control under adverse conditions.

Press A to turn ESC on/off.

NOTE It is recommended to always have the ESC system ON.

#### DRIVER SELECTABLE STEERING MODE

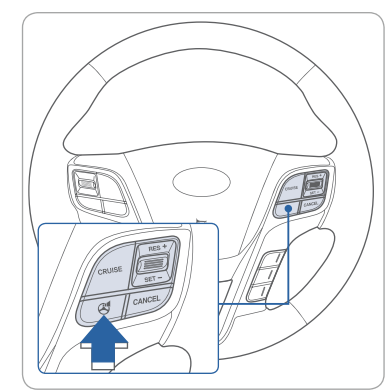

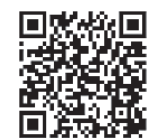

The driver selectable steering mode changes steering effort per driver's preference.

Pushing the button once tells you what the current mode is on the center of the instrument cluster screen. Pressing the button again will scroll through the different modes.

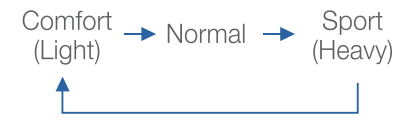

Type B

Low

Low Tire Pressu

\*

#### **ACTIVE ECO SYSTEM**

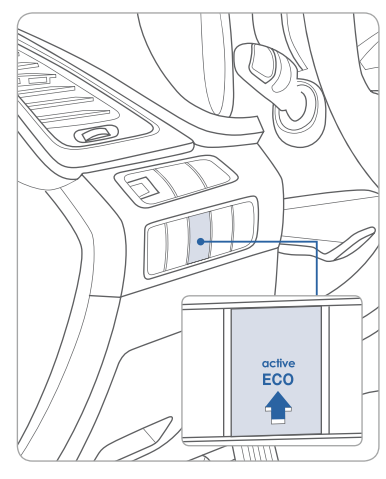

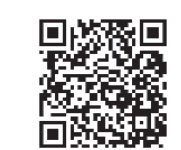

#### Active ECO system

Active ECO System helps improve fuel efficiency by revising the engine and transmission calibration.

Active ECO on – For optimal fuel efficiency

Active ECO off – For optimal performance and drivability.

#### To improve your fuel efficiency:

- Accelerate at a moderate rate
- Keep tires inflated to the recommended pressure on the placard
- Be sure the wheels are properly aligned
- Avoid unnecessary braking
- Observe posted speed limits on the highway.

#### **REARVIEW CAMERA**

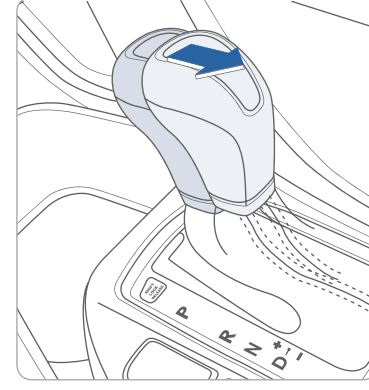

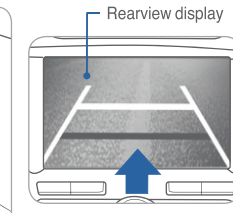

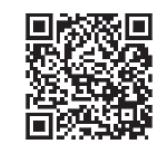

The rearview camera will activate when the ignition switch is ON and the shift lever is in the R (Reverse) position.

#### Key Websites:

- Hyundai website www.hyundai.com
- Hyundai owner website www.myhyundai.com
- Bluetooth phone compatibility www.hyundaiusa.com/bluetooth
- Blue Link www.hyundaiusa.com/technology/bluelink

37

#### SANTA FE SPORT CUSTOMER DELIVERY CHECK LIST

| HYUNDAI OWNER    | DEALERSHIP NAME  |
|------------------|------------------|
|                  |                  |
| SALES CONSULTANT | DATE             |
|                  |                  |
| VIN              | PREVIOUS VEHICLE |
|                  |                  |

#### **BEFORE DELIVERY**

- CONFIRM "GOOD BATTERY" USING GR8 AND STAPLE TEST TICKET HERE
- SET TIRE PRESSURE TO PLACARD LF\_\_\_RF\_\_\_RR\_\_\_LR\_\_\_
- VERIFY VEHICLE IS CLEAN, IN GOOD CONDITION, FREE OF CHIPS AND SCRATCHES-CLEAN WINDSHIELD AND BACK WINDOW
- ENSURE FLOORMATS ARE SNAPPED INTO PLACE

| Sales Consultant | Date | Sales Manager | Date |
|------------------|------|---------------|------|
| Customer         |      |               | Date |
|                  |      | @             |      |
| Email            |      |               |      |

#### WALK THE CUSTOMER THROUGH EACH OF THE FOLLOWING KEY DELIVERY FEATURES

#### DRIVER SELECTABLE STEERING MODE - Page 35

- Demonstrate and explain the different steering modes
- □ BLUETOOTH pages 22–25
  - Show phone compatibility website: <u>www.hyundaiusa.com/bluetooth</u>
  - Make a test call using Bluetooth with the customer's phone
  - Demonstrate Voice Recognition (VR)
- □ BLUE LINK pages 26–27
  - Show website: www.hyundaiusa.com/technology/bluelink
  - Demonstrate Point of Interest (POI) search and download
  - Ensure customer understands subscription process

#### □ TIRE PRESSURE MONITORING SYSTEM (TPMS) – page 34

Explain TPMS function to customer

- When illuminated, one or more tires are under-inflated.

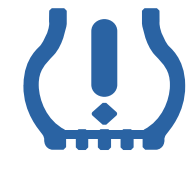

- Blinks for approximately one minute then remains illuminated when there is a malfunction with the TPMS

□ VEHICLE SETTINGS – pages 12–15 and 29–30

- Demonstrate vehicle settings in instrument cluster
- Demonstrate navigation use, enter dealer address
- Show radio presets
- CLOCK pages 31
  - Demonstrate how to set clock (including daylight savings setting for Navigation equipped vehicles)